# 2020 年安徽省社会扩招网上报名操作办法

- 一、 在浏览器中打开安徽政务服务网: ahzwfw.gov.cn
- 二、 注册用户(如果以前已经注册过,则跳过此步骤)
- 1. 点击页面右上角"注册"——"个人注册":

|                                                                                                    | 安徽省人民政府   登录 / 注册                                           |
|----------------------------------------------------------------------------------------------------|-------------------------------------------------------------|
| 首页 个人服务 法人服务 阳光政务 办事互动 场景式服务 长三角一网通办 服务好差评                                                                                                    | 不人注册                                                        |
| 智慧政务皖事通<br>您可以输入事项关雎词 搜索<br>批 搜索 医疗 备案 资质标准 养者 药品                                                                                                    | 热门服务<br>全省建筑施工企业"三类人<br>二级建造师重新注册<br>二级建造师支班注册<br>二级建造师支班注册 |
| 2. 填写注册信息                                                                                                    |                                                             |
| 企即一体化在线或券履券平台<br>安徽政务服务网<br>www.ahzwiw.gov.cn                                                                                                    |                                                             |
| ▲ 个人注册                                                                                                    | 2 法人注册                                                      |
| *** 实名认证信息                                                                                                    | 支 如果您有支付宝账号,请直接使用支付5                                        |
| * 证件类型:       身份证          仅适用于中国大陆用户,其他用户请选择其它证件类型          * 证件号码:       请输入与证件类型一致的证件号码,用于身份信息比对         * 姓名:       请输入与证件上显示一致的姓名,用于身份信息比对         * 性别:       请选择         * 民族:       请正确选择民族,用于身份信息比对                             |                                                             |
| <ul> <li>" 磁码: 8-20位字符,至少包含大写字母、小写字母、数字、特殊符号中的 (1)</li> <li>" 磁从 密码: 两次 密码编入必须一致</li> <li>* 师从 密码: 两次 密码编入必须一致</li> <li>* 手机号: 请输入正确的手机号码</li> <li>* 验证码: 请输入图形验证码</li> <li>* 新证码: 请输入图形验证码</li> <li>● 我已阅读并同意《安徽政务服务网用户注册协议》</li> </ul> | 看不清楚? 点击<br>刻新                                              |
| 实名注册                                                                                                    |                                                             |

注册信息说明:

(1)证件类型:大陆地区用户必须选择身份证,港澳台海外用户可选择其他相应 的证件类型;

(2)证件号码自动识别:用户可上传身份证照片,系统会读取照片信息并自动填写,以方便用户;若系统未自动填写,则仍需要用户手动填写信息;

(3)手机号:用户点击"获取验证码"按钮时如果提示"手机号已被注册",表示该 手机号已被其他用户注册使用,此时可以点击"非本人账号,前往取回"按钮进行手 机号的取回,取回后该手机号会被绑定到新用户账号上。

(4)信息填写完毕后点击"实名注册"完成注册过程。

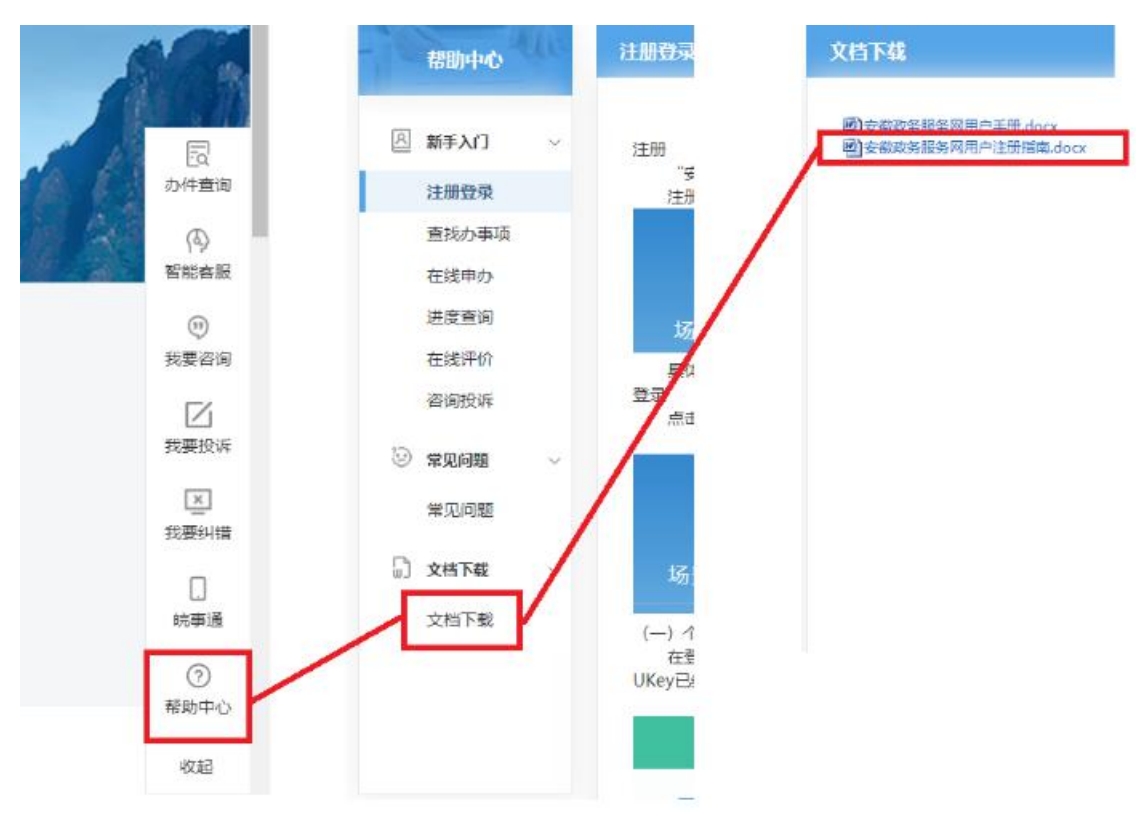

3. 若在注册过程中遇到问题,可以参阅安徽政务网关于注册的相关帮助:

## 三、登录扩招报名系统填报信息

- 1. 在浏览器中打开安徽政务服务网 ahzwfw.gov.cn。
- 2. 点击右上角"登陆"

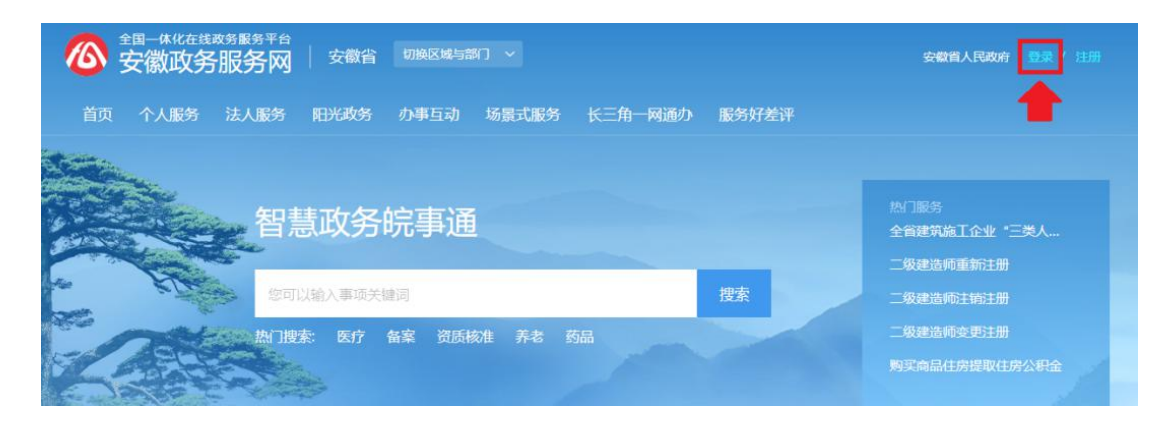

3. 填入注册时的身份证号和自己设定的密码后,点击"登录"。

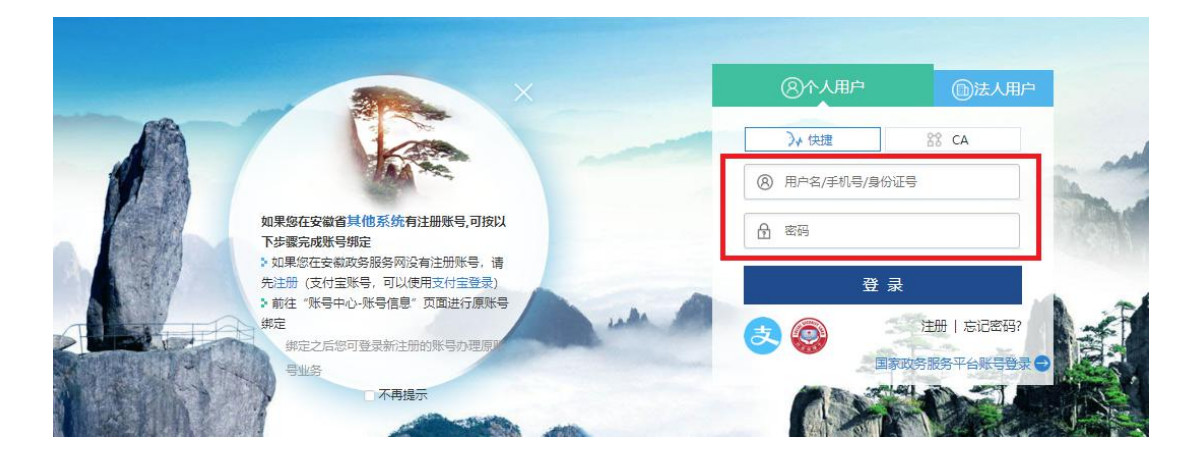

登录后在网页中下部找到"特色服务"栏目,点击"高职扩招"即可进入高职扩招
 报名信息填写页面。

| 寺色服务   |          | -         | 25   |
|--------|----------|-----------|------|
| - 四送一服 | San 信用查询 | 🔜 工商全程电子化 | 高駅扩招 |
|        |          |           |      |

#### 5. 阅读报考须知

| 报须知                 | 信息環接 信息确认                                                                                                    |
|---------------------|----------------------------------------------------------------------------------------------------|
| 请您                  | E在墳报前仔细阅读以下內容:                                                                                                    |
| 1.本次                | 此页面仅为示例; 请以亚式填报网站为准弦转和细阅读。                                                                                                    |
| 2. 考生<br>录取,以       | 报名信息是考试和录取时的重要依据,必须依照真实的情况准确地填报个人信息。如因考生填报信息错误或虚假而导致的报名无效、无法正常参加考试<br>及录取后无法注册学籍等后果由考生自负。                                      |
| 3. <b>手</b><br>院可能会 | <mark>机号码非常重要,请销重销写</mark> ,确保能接收扭信及随时联系到本人。如果自己没有手机,请填写父母的手机号码,初勿填写其他无关人员号码,省考试<br>?育重要信息通过扭信发送。一个手机号码最多填两次,错填号码造成的后果由考生本人员责。 |
| 4. 自己               | 己的身份证号码、姓名,以及报名成功后获得的"考生号"都是自己的隐私信息,请一定要妥善保管, 千万不要 <mark>泄露给无关人员</mark> 。                                                      |
| 5. 颜色               | 边考生只能上网境报一次,报名信息确认提交后不能修改,请按屏幕提示认真填报。                                                                                          |
| 6. 请任               | 子细阅读院校《招生童程》,并按要求提供资格审核材料、编报志愿及参加考试等。                                                                                          |
| 请仔细                 | 间读并逐项勾选以下内容。                                                                                                    |
|                     | 不是非毕业班的在校学生,                                                                                                    |
|                     | 不是高等学历教育在校生(含普通高等教育、成人高等教育、高等教育自学考试、电大开放教育、远程网络教育);                                                                            |
|                     | 境报的所有信息和提供的证明材料都是真实的,我愿意承担失实带来的一切后果;                                                                                           |
|                     | 戸湖遠林局音 《安静名2020年芸派立約22生ま生植物系送共》 和 《 静秘 仏 泣 》 。                                                                                 |

(1)请仔细阅读须知,点击并阅读《安徽省 2020 年普通高等学校招生考生诚信承诺书》和《隐私协议》,确定本人符合报名条件后,依次确认并勾选承诺内容。(2)点击"我同意"进入自行拍照页面。

## 6. 使用微信小程序拍照

微信扫码采像

×

拍照需要使用微信小程序功能,请准备好手机,打开微信,做好拍照准备。不合格的照片可能会影响后期资格审核、录取或入学报到。拍照前,请仔细阅读以下事项:

- 1. 请背靠白墙拍照,背景中不要混杂其他景物。
- 2. 请勿佩戴眼镜、不要遮挡面部。
- 3. 确保光照良好, 手机摄像头水平对准面部。
- 4. 确保脸部充满整个采像虚线框。

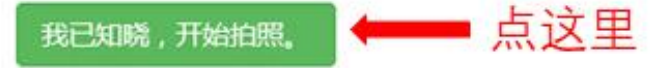

等待二维码出现后,使用微信"扫一扫"功能扫描二维码,通过手机自拍进行拍照。

拍照完毕后,进入信息填报页面。

# 7. 填写报名信息

|                    | [ m+1            | ME /               | THERMOT            | -         | 0.689.8       | ~   | 教室由語        |  |
|--------------------|------------------|--------------------|--------------------|-----------|---------------|-----|-------------|--|
| ut 🖌               | 测试               | -                  | ) (MUL             | *         | 测试            | -   | 13555985985 |  |
| 姓名                 |                  | 与本人关系              | 在何单                | 位工作       | 任何职务          |     | 联系电话        |  |
| <b>4</b> 选择范围      | *                | 在何单位学习或:           | LÆ ]               | 任何职势      |               | 证明人 |             |  |
| 020-08 ~ 2020-09   | ~                | 测试                 | *                  | 测试        | 1             | 测试  |             |  |
| 自何年何月至何年何月         | I                | 在何单位今              | 约或工作               |           | 任何职务          |     | 证明人         |  |
| ,                  |                  |                    |                    |           |               |     |             |  |
| 何时何地受过何时<br>奖励或处分: | in               | 输入其肋或处分            |                    |           |               |     |             |  |
| 有何特长:              | 19               | ĸ                  |                    | -         |               |     |             |  |
| 邮政编码:              | 11               | 1111               |                    | -         |               |     |             |  |
| 通知书邮寄地址:           | 地                | ŧŁ.                |                    | ~         |               |     |             |  |
| 联系人:               | U.S.             | 系人                 |                    | ~         |               |     |             |  |
| 手机号码:              | 10               | 900102010          |                    | ~         |               |     |             |  |
| 家庭联系电话:            | 05               | 51-8234567         |                    | *         |               |     |             |  |
| 户籍类别:              | _ tit            | ia.                |                    | *         |               |     |             |  |
| / 10/25:           | <u>م</u><br>الاط | ****<br>地: 按照户口簿户( | - 山底中<br>新地址编写,注意7 | 是身份证上的"   | "佳雄"          | •   |             |  |
| AUE/11年8:          |                  | RCU<br>新名          | <b>ب</b><br>د ا    |           | ₩L2<br>] [#±ß | -   | )<br>)      |  |
| 考生类型:<br>变化物/工作物。  |                  | 中中亚王 (百中駅)         |                    | 0 000     | 韓反            |     | 1           |  |
| <b>政治面貌</b> :      | <u></u>          | 円式内                | ×                  |           |               | L   | 比处重新拍照。     |  |
| 考生类别:              | 8                | 届<br>              |                    | 2020年毕业选" | <b>鼓屠"</b>    | ŧ   | 吉对照片不满意     |  |
| 最高学历:              | #                | 通高中毕业              |                    | 本人获得的最高   | 学历            |     |             |  |
| 民族:                | 2                | 族                  | *                  |           |               |     | 反信扫码采体      |  |
| 身份证号码:             | 5                |                    |                    |           |               |     |             |  |
| 出生日期:              | 10               |                    |                    |           |               |     |             |  |
| 性别:                | ۲                | 男 〇女               |                    |           |               |     |             |  |
| ALC: N             |                  |                    |                    |           |               |     |             |  |

根据本人情况,依次选择或填写报名信息,填写完毕仔细检查,无误后点击"下一步"进入信息核对页面。

8. 信息核对提交

报名信息填写完毕后,请再次核对本人所填信息是否有误,若有更改,请点击"上一步",进入填报页面进行修改。确认无误后,填写页面下方的验证码,并点击"提交"按钮提交信息。信息一旦提交,任何人不得修改!

#### 信息提交后才可进入志愿填报页面!

9. 填报志愿信息

| 院校:  | 安徽财资职业学院 |
|------|----------|
| 专业1: | 会计信息管理   |

报名信息填报完成目提交后,将进入志愿填报页面。

(1)8月26日-8月28日报名的入伍即入籍考生只可选择一所院校,填报一个专业志愿。

(2)9月11日至13日报名的其他考生,可选报三个院校,每个院校选择一个专业志愿。

志愿信息提交后,任何人不得修改!

至此,扩招报名信息网上填报结束。请按报考院校招生章程规定时间和方式进行 资格审核和参加测试等后续工作。

#### 四、其他问题

1. 我已经参加了今年的高考报名,怎么报扩招?

答:已经参加今年高考报名的考生,如果参加扩招报名,按流程登录系统后,无

需填报个人信息,按页面指引直接填报志愿即可。

2. 我参加了今年高考,而且已经录取了,怎么参加扩招?

答:参加了今年高考旦已经被录取的考生,不能参加扩招报名。

3. 我登录扩招报名网站,页面提示不允许填报,怎么回事?

答:可能是以下几种情况:

(1)不在征兵办提供的入伍即入籍考生名单中;

(2)参加了普通高校招生报名且已经被录取;

(3)参加了三二转段等其他类型的普通高校招生报名。

 我是即将入伍的考生,也填报了今年专科志愿,但目前不知道是否能被录取, 怎么报扩招?

答:可以先参加扩招报名,如果普通高考专科被录取了,则以普通高校招生录取 结果为准,所参加扩招录取结果无效。

5. 我是即将入伍的考生,报考入伍即入籍,为什么每个学校只有一个招生专业?
 答:根据相关政策,在校大学生入伍退役后,可调整专业。

6. 我想参加高职扩招报名,能不能到我本地教育局招生办报名?

答:无需到本地教育局招生办报名,也不能在当地的教育局招生办办理报名手续。 请考生本人直接在网上报名即可。

7. 我工作比较忙,委托别人帮我报名行吗?

答:不行,必须本人亲自填写、核对信息。报名信息核对提交后任何人不得更改, 因信息错误造成的遗留问题由考生本人负责。